**BUSINESS CAREWARE** 

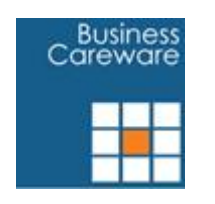

# CABS 7.1 Release Notes

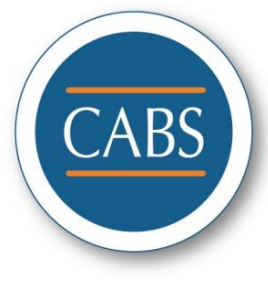

# Revised 01/06/2016

# Contents

| 1 | CAB   | S 7.1  | Release Notes                          | 4  |
|---|-------|--------|----------------------------------------|----|
|   | 1.1   | Proc   | duct Description                       | 4  |
|   | 1.2   | Wha    | at's New in CABS 7.1                   | 4  |
|   | 1.2.3 | 1      | Features and Functionality             | 4  |
|   | 1.2.2 | 2      | Minor Changes in CABS 7.1              | 8  |
| 2 | CAB   | S Inst | tallation                              | 9  |
|   | 2.1   | CAB    | S Installation Overview                | 9  |
|   | 2.1.: | 1      | Server Installation                    | 10 |
|   | 2.1.2 | 2      | Workstation Installation               | 10 |
|   | 2.1.3 | 3      | Running CABS for the First Time        | 11 |
|   | 2.2   | How    | v Do I                                 | 12 |
|   | 2.2.2 | 1      | Create A CABS Database?                | 12 |
|   | 2.2.2 | 2      | Run The CABS Database Script?          | 14 |
|   | 2.2.3 | 3      | License CABS?                          | 14 |
|   | 2.3   | CAB    | S V7 Installation Task List            | 15 |
|   | 2.3.3 | 1      | Server Install                         | 15 |
|   | 2.3.2 | 2      | Workstation Install                    | 15 |
| 3 | CAB   | S Up   | grade                                  | 15 |
|   | 3.1   | Intro  | oduction                               | 15 |
|   | 3.1.: | 1      | General                                | 15 |
|   | 3.2   | Ove    | rview                                  | 15 |
|   | 3.3   | Prer   | requisites                             | 16 |
|   | 3.4   | Serv   | ver Installation                       | 16 |
|   | 3.4.3 | 1      | The Files                              | 16 |
|   | 3.4.2 | 2      | The Database                           | 18 |
|   | 3.5   | Wor    | rkstation Installation                 | 18 |
|   | 3.5.3 | 1      | The Program                            | 18 |
|   | 3.5.2 | 2      | New Workstations                       | 18 |
|   | 3.6   | Lice   | nsing                                  | 19 |
|   | 3.7   | How    | v Do I                                 | 19 |
|   | 3.7.2 | 1      | Run The CABS Update Database Script?   | 19 |
|   | 3.8   | CAB    | S V7.1 Upgrade From CABS 6.2 Task List | 20 |

|   | 3.8.  | 1      | Server Install                                                             | 20          |
|---|-------|--------|----------------------------------------------------------------------------|-------------|
|   | 3.8.2 | 2      | Workstation Install – Existing CABS Machines                               | 20          |
|   | 3.8.3 | 3      | Workstation Install – New CABS Machines                                    | 20          |
|   | 3.9   | CAB    | S V7.1 Upgrade From CABS 7.0 Task List                                     | 20          |
| 4 | Data  | abase  | e Changes Between CABS 6.2 and 7.0                                         | 20          |
|   | 4.1   | DB (   | Objects Removed                                                            | 20          |
|   | 4.2   | DB (   | Objects Added                                                              | 20          |
|   | 4.3   | DB (   | Objects Updated                                                            | 21          |
| 5 | Data  | abase  | e Changes Between CABS 7.0 and 7.1                                         | 21          |
|   | 5.1   | DB (   | Objects Removed                                                            | 21          |
|   | 5.2   | DB (   | Objects Added                                                              | 21          |
|   | 5.3   | DB (   | Objects Updated                                                            | 21          |
| 6 | Trou  | uble S | Shooting and Getting Help                                                  | 21          |
|   | 6.1   | Inst   | allation Troubleshooting                                                   | 21          |
|   | 6.1.  | 1      | "I Am Told I Need To Re-License CABS Even Though I Have a Valid License"   | 21          |
|   | 6.1.2 | 2      | "CABS Informs Me That The "License Validation Failed"                      | 22          |
|   | 6.2   | Upg    | rade Troubleshooting                                                       | 22          |
|   | 6.2.  | 1      | "I Am Told That My License "Needs To Be Validated""                        | 22          |
|   | 6.2.2 | 2      | "I Cannot Run Reports"                                                     | 22          |
|   | 6.2.3 | 3      | "I Get An Error Message When Running Reports                               | 23          |
|   | 6.2.4 | 4      | "I Receive General Error Messages About Missing Objects When Using CABS V7 | <i>"</i> 23 |
|   | 6.3   | Con    | tacting Technical Support                                                  | 24          |

# 1 CABS 7.1 Release Notes

# **1.1 Product Description**

# 1.2 What's New in CABS 7.1

# **1.2.1 Features and Functionality**

| Function        | Change                      | Detail                                                                                                    |
|-----------------|-----------------------------|----------------------------------------------------------------------------------------------------|
| Function        | Change<br>Enhanced Security | Detail<br>User authentication and management<br>functionality added.<br>Password encrypted in DB<br>[System].EncryptUserPWord=1 to switch on<br>Enforced password complexity<br>[System].PWordComplexRule=8;L;U;N<br>to configure<br>Enforce Password Expiry<br>[System].PWordExpiryDays=90 to set 90 days<br>Enforce Account Expiry (via User Maintenance)<br>Enforce Lockout Policy (via Executable details<br>screen) which sets<br>[System].LockOutActive=1<br>Enhanced User Groups (via Operator Groups<br>Maintenance Screen)<br>New and updated database objects:<br>fn_has_numeric<br>fn_has_lowercase<br>fn_password_complex<br>OP_FILE<br>fn_check_lockoutactive<br>fn_check_lockoutactive<br>fn_check_pword_date<br>uf_MergeStringsNoDup<br>utf_OpFileGr<br>utf_OpFileGr<br>utf_OpFileGroupParents<br>vw_OpFileGroupLookUp<br>vw_OpGroupDepartments |
|                 |                             | vw_OpFileEnh                                                                                                    |
| Finance Manager | Split Billing               | A new Cost/Report Centre record is required to<br>be added to the [SYS_ABBR] table via the<br>Descriptions and Codes screen. The new code to<br>be used is CCSPLT.<br>New Extra template records are required to be<br>added to the [POST_DEF] table via the Posting                                                                                                    |
|                 |                             | Code Configuration screen. These Extras need to be assigned to the new Cost/Report Centre of                                                                                                    |

|                         | CCSPLT.                                                                                                    |
|-------------------------|----------------------------------------------------------------------------------------------------|
|                         |                                                                                                    |
|                         | New Split Cost tabs will appear on the MBR<br>(Event) & Function screens if Split Cost template<br>Extras exist in the database.                                                                                                    |
|                         | For CABS Web a new web.config setting invokes<br>the entry/update functionality in the web.<br><add key="SplitCostsVisible" value="True"></add>                                                                                                    |
|                         | New and updated database objects:<br>CABS_FillExtraDiary<br>CABSWeb_GetSplitCosts<br>Extra_Colours                                                                                                    |
| Data Dictionary Layer 2 | Enhancement to facilitate customers being able<br>to access CABS data via their own reporting tool.<br>New and updated database objects:<br>DD_FinanceTransactions<br>DD_InvoicedTransactions<br>DD_InvoicedTransactionsWithHubandOutlet<br>DD_Locations<br>DD_Activity_Type_Codes<br>DD_AllBookings<br>DD_UnInvoicedTransactionsWithHubandOutlet<br>DD_AllTransactionsWithHubandOutlet<br>DD_Charge_Code_Descriptions<br>DD_Clients<br>DD_Clients<br>DD_Clients<br>DD_Client_Type_Codes<br>DD_FutureBookingsExcCancel<br>DD_FutureBookingsSummary<br>DD_Guest_Type<br>DD_RoomsWithServicePointandHub<br>DD_HospitalityIncome<br>DD_Housekeeping_Status<br>DD_InvoicedTransactionsWithHubandOutlet<br>DD_Letter_Type_Codes<br>DD_Location_Codes<br>DD_Location_Codes<br>DD_Market_Segment_Code<br>DD_Meeting_Types<br>DD_Operation_Report_Groups<br>DD_Outlets<br>DD_Position_Codes<br>DD_Reason_Codes<br>DD_Roam_Status<br>DD_Room_Group_Codes |
|                         | DD_Room_Status<br>DD_Room_Types                                                                                                    |

|                                                                               | DD_Room_Uses<br>DD_ServicePoints<br>DD_Special_Interest_Groups<br>DD_System_Tags<br>DD_TransactionSummary<br>DD_UninvoicedTransactions<br>DD_Uninvoiced_Revenue<br>DD_Visitor_Location_Code                                                                                                    |
|-------------------------------------------------------------------------------|----------------------------------------------------------------------------------------------------|
| MBR and Function<br>Notes Audit Logs                                          | MBRFILE changes are logged and can be<br>reported on via additional button on MBR<br>Details Screen<br>Function Note changes are logged and can be<br>reported on via an additional button on the<br>Function Details Screen<br>New and updated database objects:<br>AUD_MBRFILE<br>vwAudit_MBR<br>FUNCNOTES<br>AUD_FUNCNOTES<br>FUNC_NOTES_UPDATE_INSERT<br>vwAudit_Functions<br>vwAudit_FunctionsNotes<br>vwAudit_Visitors |
| Enable Adding<br>Attachments To MBRS /                                        | Need Info From Somebody - Pete is not sure this has been implemented                                                                                                    |
| BookingsMake Entry Of TheMenu Name MandatoryWhen Assigning A MenuTo A Booking | Contained in new CABS exe.                                                                                                    |
| Show the conflicting<br>Function Number In The<br>Advisory Message            | Contained in new CABS exe.                                                                                                    |
| Capture Email Profile<br>And Sent Address In<br>Auto-Emailer                  | Need Info From Somebody – Pete is not sure this has been implemented                                                                                                    |
| New Email Templates                                                           | New Email Templates:<br>HospitalityBookingConfirmation.tem<br>RequestITSupport.tem<br>OperationsSheetToFDHelpdesk.tem<br>ConfirmationOfShowRound.tem<br>ChangeofECOnAnEvent.tem<br>RequestWIFICodesFromIT.tem<br>ThankYouandFeedbackFromCustomer.tem<br>New Format Files:                                                                                                    |

|                 |                     | EXTRA_LINE3.htm                                        |
|-----------------|---------------------|--------------------------------------------------------|
|                 |                     | -                                                      |
|                 |                     | New CABS Tags:                                         |
|                 |                     | MBRClientFromFunc                                      |
|                 |                     | MBRContactFromFunc                                     |
|                 |                     | MBR SALUTFromFunc                                      |
|                 |                     | <br>AcctManagerPosFromUserSetUp                        |
|                 |                     | AcctManagerTelFromUserSetUp                            |
|                 |                     | AcctManagerFirstNameFromUserSetUp                      |
|                 |                     | AcctManagerEmailFromUserSetUp                          |
|                 |                     | AcctManagerFromClass                                   |
|                 |                     | EventTitleFromFunc                                     |
|                 |                     |                                                        |
|                 | New MBR Documents   | ???                                                    |
|                 | New Reports         | The following reports have been added:                 |
|                 |                     | ExtrasList                                             |
|                 |                     | OpSheet                                                |
|                 |                     | Upselling                                              |
|                 |                     | RoomUsage                                              |
|                 |                     | AuditMBR Report                                        |
|                 |                     | AuditFuncNotes                                         |
|                 |                     | Docket                                                 |
|                 |                     |                                                        |
|                 | New Extras Monitor  | Functionality added to enable catering dockets         |
|                 | (Docket Printing)   | to be printed in service points.                       |
|                 |                     |                                                        |
|                 |                     | The following reports have been added:                 |
|                 |                     | vw_MonitorWithDocket                                   |
|                 |                     | vw_PrintableDockets                                    |
|                 |                     |                                                        |
|                 | New Service Request | New Web App to facilitate the request and              |
|                 | Арр                 | delivery of Extras.                                    |
|                 |                     |                                                        |
|                 |                     | New and updated database objects:                      |
|                 |                     | vw_TodaysBookings                                      |
|                 |                     | utf_FuncsTodayForRoom                                  |
|                 |                     | vw_Locations                                           |
|                 |                     | vw_RoomUses                                            |
|                 |                     | vw_RoomStatuses                                        |
|                 |                     | vw_Bookings                                            |
|                 |                     | uf_GetMBRName                                          |
|                 |                     | CABS_Add_Extra                                         |
|                 |                     | CABS_Add_Delivered_Extra                               |
|                 |                     | vw_ExtrasTree                                          |
|                 |                     | utf_ExtraTreeByLoc1                                    |
|                 | New Auto Emails     | 222                                                    |
| Finance Manager |                     | :::<br>Enables CABS user to man CABS data fields to an |
| i mance manager |                     | export file for subsequent unload to a Finance         |
|                 |                     | system                                                 |
|                 |                     | system.                                                |

|                |                        | New and updated database objects:<br>uf_RoomBuilding<br>uf_FunctionBuilding<br>usp_AddRoomToGroup<br>vw_locations |
|----------------|------------------------|----------------------------------------------------------------------------------------------------|
| System Manager | Online Reference Guide | Online Reference Guide has been updated<br>File location:<br>CABSData.DataDir + '\HelpFiles\index.htm'            |

# 1.2.2 Minor Changes in CABS 7.1

| Item | Change Description                                                                                      |
|------|----------------------------------------------------------------------------------------------------|
| 1    | Bug Fix - HD003160                                                                                      |
|      | When opening the Folio Diary for the first time, ensure it does not                                     |
|      | appear blank and unpopulated when no Room Type is selected (assuming there are records to be displayed) |
| 2    | Performance Issue.                                                                                      |
|      | When using CabsTags the datatype of the parameter was not set                                           |
|      | resulting in an implicit conversion overhead. Set parameter datatype                                    |
|      | to ftString.                                                                                            |
| 3    | Bug Fix                                                                                                 |
|      | the user alters the rooms list                                                                          |
| 4    | Bug Fix                                                                                                 |
|      | Double Click on Visitor Button on Sidebar on Main Form was causing                                      |
|      | an Access Violation.                                                                                    |
| 5    | Bug Fix                                                                                                 |
| K    | When opening the Folio Diary for the first time, ensure it does not                                     |
|      | (assuming there are records to be displayed)                                                            |
| 6    | Bug Fix                                                                                                 |
|      | If a Multiroom's subroom code has a period then prevent an 'Object                                      |
|      | not found ' error msg surfacing on the Diary.                                                           |
| 7    | Bug Fix                                                                                                 |
| 0    | Ensure correct display of configured Locations.                                                         |
| ŏ    | Do NOT show Restaurant Rooms & Functions on the new Function                                            |
|      | View diary                                                                                              |
| 9    | Bug Fix                                                                                                 |
|      | Inherit restaurant booking start & end dates when adding an Extra to                                    |
|      | a Restaurant booking.                                                                                   |
| 10   | Bug Fix<br>Only anable Add ( Linda buttons on Postaurant Screen if in Edit or                           |
|      | Insert mode                                                                                             |
| 11   | Bug Fix                                                                                                 |
|      | Prevent 'Subquery returned more than 1 value' error when deleting                                       |

|    | an MBR.                                                                  |
|----|--------------------------------------------------------------------------|
| 12 | Bug Fix                                                                  |
|    | Ensure a Locked booking is displayed more clearly with more              |
|    | concentrated slash lines.                                                |
| 13 | Bug Fix                                                                  |
|    | Batch Invoice Print Screen.                                              |
|    | 'Select All' & 'Unselect All' btns should only be enabled if Grid        |
|    | populated.                                                               |
| 14 | Bug Fix                                                                  |
|    | The new Planner introduced for V6 has a different Caption to update,     |
|    | ensure it is updated correctly when moving between dates on the          |
|    | Diary.                                                                   |
| 15 | Bug Fix                                                                  |
|    | Only enable the Delete button for an Extra if Extras exist.              |
| 16 | Bug Fix                                                                  |
|    | To cater for non-standard temporary table creation & drop when           |
|    | 'dbo' not used.                                                          |
|    | [System].DbTableOwner=dbo [default]                                      |
| 17 | Bug Fix                                                                  |
|    | When [Main].NewMainMenu=1, prevent Access Violations in                  |
|    | USER32.dll when building up the Report Menu.                             |
| 18 | Bug Fix                                                                  |
|    | [Logon].CharMask=* [default]                                             |
|    | Cannot use an empty string as a config setting. Needs to be an actual    |
| 10 | space if no password char is to be used.                                 |
| 19 | Bug Fix                                                                  |
|    | Increase slocs parameter for <i>cabs_GetAvailableRooms</i> SPROC call to |
|    | Other SPROCS & Web code also undated                                     |
|    | cabs act best room                                                       |
|    | cabsweb_aet_holidays                                                     |
|    | cabsweb_get_nonadys                                                      |
| 20 |                                                                          |
| 20 | Fix missing Refresh Button on MBR Search Screen                          |
| 21 | Room Types are specific to a Location so only show those that the        |
|    | user has access to based on their configured locations                   |
| 22 | Mandatory Purpose field when making a booking. New setting:              |
|    | [NewBooking].MandatoryPurposeField=1                                     |
|    |                                                                          |
|    | If not user accessible take out new setting                              |

# 2 CABS Installation

# 2.1 CABS Installation Overview

The CABS V7 Installation contains three .msi Packages. *V7\_Server\_CR11.msi* is the Install for the Server, *crystal11dllsetup32bit.msi* is the Install for 32-bit Client Workstations and *crystal11dllsetup64bit.msi* is the Install for 64-bit Client Workstations.

#### **2.1.1** Server Installation

#### 2.1.1.1 The Shared Files

The Server Installation will install the Shared Files for CABS and the required Utilities to configure the Software and the Workstations. This needs to be loaded onto a Shared Server so that the users can get access to the files.

Some folders require Read/Write access in order for CABS to function correctly. These Folders are the Data folder, the Reports folder, the Documents folder and the Screens folder.

#### 2.1.1.2 The Database

When the Installation has completed, no actual data has been installed. A CABS Database should be created on the SQL Server and a SQL Script needs to be run against it in order to create the required Database Objects for CABS to run. The script also contains default values that are pre-installed. The script (CABS\_MSSQL\_DATABASE\_V7.sql) can be found in the "Scripts" folder included with the Server Install package and is situated within the "Data" Folder.

N.B. If you use split tables then this script may need to be modified before running due to the indexes which are created. Please raise this with our Support Desk on 0800 064 2023, if required. (Database Setup – Please see the How Do I... section below.)

#### 2.1.2 Workstation Installation

#### 2.1.2.1 The Local Files

The *crystal11dllsetup*\* Installations load the Crystal Runtime files required for running Reports from within CABS. These can be found in the "Workstations" Folder supplied with the install.

#### 2.1.2.2 The Registry Setting Update

A Registry Setting pointing to the CABS Shared Directory needs to exist on each Workstation for CABS to Function.

The program (*CABS\_Reg\_Edit.exe*) can be used to update the Registry accordingly. This is loaded with the Server Installation in a Folder called "Utils".

When you set the Registry Setting on one machine, a text file containing the chosen path is saved in that directory. This is used when you setup future machines so that you do not need to locate the path each time. For this to work successfully, it is recommended that you use a UNC path to access the CABS Shared Directory or common mapped drive letter.

#### 2.1.2.3 The Program

The CABS Program (Cabs4w\_V7\_W7.exe) is included with the Server Install package and is loaded into the "Program" Folder. As the files are stored in a Shared Location, a Shortcut to this file is not created. This should be a manual process.

*Please note: A CABS Executable suitable for earlier versions of Windows than version 7, can be supplied upon request.* 

#### 2.1.3 Running CABS for the First Time

#### 2.1.3.1 The Connection

When you try and run the application for the first time, you will be required to set up the connection to the CABS Database.

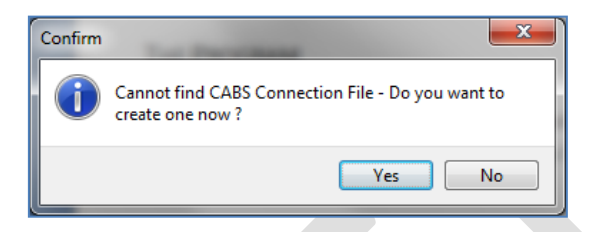

Click on "Yes" and you will be taken to the Data Link Properties form.

| 🖞 Data Link Properties                                                                    |
|-------------------------------------------------------------------------------------------|
| Provider Connection Advanced All                                                          |
| Specify the following to connect to SQL Server data:<br>1. Select or enter a server name: |
| BCLDATA01    Refresh                                                                      |
| 2. Enter information to log on to the server:                                             |
| O Use a specific user name and password:                                                  |
| User <u>n</u> ame: cabs                                                                   |
| Password:                                                                                 |
| ■ Blank password  Allow saving password                                                   |
| 3. O Select the database on the server:                                                   |
| BCL_CABS_CONSOLE                                                                          |
| Attach a database file as a database name:                                                |
| Bul_CABS_CONSOLE                                                                          |
|                                                                                           |
| Test Connection                                                                           |
|                                                                                           |
| OK Cancel Help                                                                            |

You will need to fill in the Server Name, the Login Information and the Database Name. It is recommended that a specific Username and Password is used to login to the SQL Server. This needs to be set up under the Security Logins on the SQL Server itself.

Once this information has been added click "Test Connection" to prove the connection and click "OK" to save the changes.

#### 2.1.3.2 The License

You will be required to License the CABS Product before you are able to log in.

(Licensing – Please see the How Do I... section below.)

#### 2.2 How Do I...

#### 2.2.1 ...Create A CABS Database?

Based on a SQL Server 2008 Installation (SQL Server 2000 and 2005 are also supported).

1. In SQL Server Management Studio, right-click on Database and select "New Database..."

|   | 0    |          |      |                                     |  |
|---|------|----------|------|-------------------------------------|--|
| - | 🚺 BC | LDATA01  | \SQL | 2008 (SQL Server 10.50.1600 - cabs) |  |
|   | H 🛄  | Databas  | ec   |                                     |  |
|   | ± 🚞  | Security |      | New Database                        |  |
|   | 🛨 🚞  | Server C |      | Attach                              |  |
|   | FE 🧰 | Replicat |      | Action                              |  |
|   |      | Manage   |      | Restore Database                    |  |
|   | +    | ivianage |      |                                     |  |
|   | H 📸  | SQL Sen  |      | Restore Files and Filegroups        |  |
|   |      |          |      | Start PowerShell                    |  |
|   |      |          |      | State Fowersheit                    |  |
|   |      |          |      | Reports •                           |  |
|   |      |          |      |                                     |  |
|   |      |          |      | Refresh                             |  |
|   |      |          | _    |                                     |  |

2. Enter the Database Name

| Select a page Son<br>General<br>Options<br>Riegroups<br>Databi<br>Logic<br>CABS            | pt V P He<br>ase name:<br>r:<br>e full-text inde<br>ase files:<br>:al Name f<br>S I<br>S Jog I | elp<br>xing<br>file Type<br>Rows | CABS<br><default><br/>Filegroup<br/>PRIMARY</default> | Initial Size (MB) | Autogrowth                         |
|--------------------------------------------------------------------------------------------|------------------------------------------------------------------------------------------------|----------------------------------|-------------------------------------------------------|-------------------|------------------------------------|
| Options     Filegroups     Datab     Owner     Datab     Datab     Cogic     CABS     CABS | ase <u>n</u> ame:<br>r:<br>e full-text inde<br>ase <u>files:</u><br>cal Name F<br>S<br>S_log   | oding<br>File Type<br>Rows       | CABS<br><default></default>                           | Initial Size (MB) | Autogrowth                         |
| Qvme<br>Databi<br>Logic<br>CABS<br>CABS                                                    | r:<br>ase files:<br>al Name F<br>S S<br>S_log I                                                | ile Type<br>Rows                 | <default></default>                                   | Initial Size (MB) | Autogrowth                         |
| Datab<br>Logic<br>CA83<br>CA83                                                             | ase fill-text inde<br>ase files:<br>al Name F<br>S I<br>S_log I                                | aing<br>File Type<br>Rows        | Filegroup<br>PRIMARY                                  | Initial Size (MB) | Autogrowth                         |
| Datab<br>Logic<br>CABS<br>CABS                                                             | ase files:<br>cal Name F<br>S<br>S_log                                                         | file Type<br>Rows                | Filegroup<br>PRIMARY                                  | Initial Size (MB) | Autogrowth                         |
| Logic<br>CABS<br>CABS                                                                      | sal Name F<br>S<br>S_log                                                                       | File Type<br>Rows                | Filegroup<br>PRIMARY                                  | Initial Size (MB) | Autogrowth                         |
| CAB                                                                                        | S<br>S_log                                                                                     | Rows                             | PRIMARY                                               |                   |                                    |
| CAB                                                                                        | 5_log                                                                                          |                                  | Net Analizable                                        | 2                 | By 1 MB, unrestricted growth       |
|                                                                                            |                                                                                                | Log                              | Not Applicable                                        | 1                 | by To percent, unrestricted growth |
|                                                                                            |                                                                                                |                                  |                                                       |                   |                                    |
|                                                                                            |                                                                                                |                                  |                                                       |                   |                                    |
|                                                                                            |                                                                                                |                                  |                                                       |                   |                                    |
| Connection                                                                                 |                                                                                                |                                  |                                                       |                   |                                    |
| Server:<br>BCLDATA01\SQL2008                                                               |                                                                                                |                                  |                                                       |                   |                                    |
| Connection:<br>cabs                                                                        |                                                                                                |                                  |                                                       |                   |                                    |
| Vew connection properties                                                                  |                                                                                                |                                  |                                                       |                   |                                    |
| Progress                                                                                   |                                                                                                |                                  |                                                       |                   |                                    |
| Ready                                                                                      |                                                                                                |                                  |                                                       |                   | •                                  |
| 345 <sup>4</sup>                                                                           |                                                                                                |                                  |                                                       | Add               | Remove                             |
|                                                                                            |                                                                                                |                                  |                                                       |                   | OK Cancel                          |

3. The default options can be used

|  | New Database              |                                       |                              | <u>`</u> |  |  |
|--|---------------------------|---------------------------------------|------------------------------|----------|--|--|
|  | Select a page             | 🔄 Script 🔻 🚺 Help                     |                              |          |  |  |
|  |                           |                                       |                              |          |  |  |
|  | Filegroups                | Collation:                            | <server default=""></server> | Ţ        |  |  |
|  |                           | Becovery model:                       | Simple                       | จี       |  |  |
|  |                           |                                       |                              | ۲.       |  |  |
|  |                           | Compatibility level:                  | SQL Server 2008 (100)        |          |  |  |
|  |                           | Other options:                        |                              |          |  |  |
|  |                           |                                       |                              |          |  |  |
|  |                           |                                       |                              |          |  |  |
|  |                           | Auto Close                            | False                        |          |  |  |
|  |                           | Auto Create Statistics                | True                         |          |  |  |
|  |                           | Auto Shrink                           | False                        |          |  |  |
|  |                           | Auto Update Statistics                | True                         |          |  |  |
|  |                           | Auto Update Statistics Asynchronous   | sly False E                  |          |  |  |
|  |                           | Cursor                                |                              |          |  |  |
|  |                           | Close Cursor on Commit Enabled        | False                        |          |  |  |
|  |                           | Default Cursor                        | GLOBAL                       |          |  |  |
|  |                           | Miscellaneous                         |                              |          |  |  |
|  | Connection                | ANSI NULL Default                     | False                        |          |  |  |
|  |                           | ANSI NULLS Enabled                    | False                        |          |  |  |
|  | Server:                   | ANSI Padding Enabled                  | False                        |          |  |  |
|  | BCLDATAUT SQL2006         | ANSI Warnings Enabled                 | False                        |          |  |  |
|  | Connection:               | Arithmetic Abort Enabled              | False                        |          |  |  |
|  | cabs                      | Concatenate Null Yields Null          | False                        |          |  |  |
|  | Jew connection properties | Cross-database Ownership Chaining     | Enabled False                |          |  |  |
|  |                           | Date Correlation Optimization Enabled | d False                      |          |  |  |
|  | Progress                  | Numeric Round-Abort                   | False                        | Ψ.       |  |  |
|  | Ready                     | ANSI NULL Default                     |                              |          |  |  |
|  |                           | L                                     | OK Cancel                    |          |  |  |

4. Click "OK" to create the Database

#### 2.2.2 ...Run The CABS Database Script?

Based on a SQL Server 2008 Installation (SQL Server 2000 and 2005 are also supported).

- 1. In SQL Server Management Studio, click on the CABS Database to highlight it as the selected Database.
- 2. Then, click on File  $\rightarrow$  Open  $\rightarrow$  File...

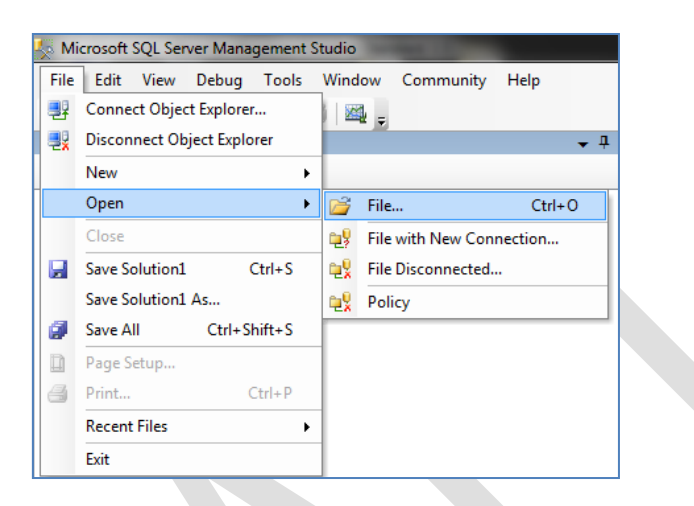

- 3. Select the *CABS\_MSSQL\_DATABASE\_V7.sql* Script from its saved location. The file will load into the Query Window.
- 4. Click "! Execute"

| 🧏 Mic        | rosoft         | SQL Ser      | ver Mana      | agement S     | tudio         |                |                   |              |
|--------------|----------------|--------------|---------------|---------------|---------------|----------------|-------------------|--------------|
| <u>F</u> ile | <u>E</u> dit   | <u>V</u> iew | <u>Q</u> uery | <u>D</u> ebug | <u>T</u> ools | <u>W</u> indow | <u>C</u> ommunity | <u>H</u> elp |
| : BP 1       | C.             | ABS          |               | •             | ₹ E₂          | ecute 🔸        | - 🗸 🎲 🗄           |              |
| : <u> N</u>  | <u>l</u> ew Qu | ery 🛛 🗋      |               | 🗃 🔒 é         | 3   🕰         | Ŧ              |                   |              |

#### 2.2.3 ...License CABS?

To License CABS, you must contact Business Careware Support Desk on **0800 064 2023**, or speak to your CABS Ambassador.

# N.B. CABS v7.0 informs all users when the licence is about to expire. The default config setting for the notification is 30 days.

(**To change this** please see 1.2.1 **FEATURES AND FUNCTIONALITY...** section above under System Manager – Licence Messaging)

#### 2.3 CABS V7 Installation Task List

#### 2.3.1 Server Install

| Task | Description                                                    | Req'd |
|------|----------------------------------------------------------------|-------|
| 01   | Run the V7_Server_CR11.msi install                             | *     |
| 02   | Share the Cabs4w Folder and grant the appropriate permissions  | *     |
| 03   | Create a Database called for CABS on the SQL Server            | *     |
| 04   | Run the CABS_MSSQL_DATABASE_V7.sql Script against the Database | *     |

#### 2.3.2 Workstation Install

| Task | Description                                                                       | Req'd |
|------|-----------------------------------------------------------------------------------|-------|
| 01   | Install Crystal Reports 11 using the crystal111llsetup* program                   | *     |
| 02   | Update the Registry Setting using the CABS_Reg_Edit.exe program                   | *     |
| 03   | Supply access to the CABS4W_V7.exe program, either Locally or Shared              | *     |
| 04   | Run the CABS application and configure the Connection to the CABS Server/Database | *     |
| 05   | License the CABS Product                                                          | *     |

# 3 CABS Upgrade

#### 3.1 Introduction

#### 3.1.1 General

Our recommended procedure for upgrading CABS is to:

- 1. Backup the live database
- 2. Restore it in a test environment
- 3. Follow the steps outlined below (with a selected subset of users)
- 4. Check everything is as expected
- 5. Select a suitable time
- 6. Log all users out of CABS
- 7. Backup the live database
- 8. Follow the steps below in live
- 9. Allow test users back in to do final acceptance testing
- 10. Readmit normal users

#### 3.2 Overview

The CABS V7.0 Upgrade Installation contains an .msi Package (*V7\_Server\_Update\_627CR11.msi*) which will install the required files for V7.0. Some of which will need to be applied to the Live Shared

Directory.

#### 3.3 Prerequisites

- It is assumed that you are already on the latest version of CABS V6.2.
- .NET Framework 4.5.1 or later is required on the Workstations.

#### 3.4 Server Installation

#### 3.4.1 The Files

The Installation will install the required files for CABS V7.0. These need to be installed into a separate location than the existing Shared Files and copied across to the relevant Folder. The default path is set to C:\Program Files\Cabs4w\_V7.

The following Folders and Files are loaded.

| Folder       | File/s                                                             | Notes                                        | Action                                                                   |
|--------------|--------------------------------------------------------------------|----------------------------------------------|--------------------------------------------------------------------------|
| V7_Data      | HelperClasses.dll<br>HelperClasses.pdb                             | Applications used to run the<br>CABS Reports | This file needs to be placed<br>into the Live Shared CABS<br>Data Folder |
|              | ReportBootApp.application<br>ReportBootApp.exe                     |                                              |                                                                          |
|              | ReportBootApp.exe.config<br>ReportViewer.application               |                                              |                                                                          |
|              | ReportViewer.exe<br>ReportViewer.exe.config                        |                                              |                                                                          |
|              | ReportViewer.exe.manifest<br>ReportViewer.pdb                      |                                              |                                                                          |
|              | ReportViewer.vshost.application<br>ReportViewer.vshost.exe         |                                              |                                                                          |
|              | ReportViewer.vshost.exe.config<br>ReportViewer.vshost.exe.manifest |                                              |                                                                          |
| V7_Documents | CABSV7UpgradeGuide_Vx.pdf                                          | This Document                                | N/A                                                                      |
| V7_Program   | CABS4W_V7_W7.exe                                                   | The CABS V7 Executable                       | As detailed under the<br>WORKSTATION INSTALLATION<br>section             |

| Folder     | File/s                                                                                       | Notes                                                                                                    | Action                                                                                                    |
|------------|----------------------------------------------------------------------------------------------|----------------------------------------------------------------------------------------------------|----------------------------------------------------------------------------------------------------|
| V7_Reports | [New]                                                                                        |                                                                                                    |                                                                                                    |
|            | 6 Files                                                                                      |                                                                                                    | These files need to be placed<br>into the Live Shared CABS<br>Reports Folder.                                         |
|            | [Standard]                                                                                   |                                                                                                    |                                                                                                    |
|            | 71 Files                                                                                     | Reports Files configured for new Decimal handling.                                                                               | These files need to be placed<br>into the Live Shared CABS<br>Reports Folder, but only for<br>non-customised Reports. |
| V7_Scripts | 01. CABSV7_Prep_Vx.sql                                                                       | This script will prepare the CABS Database for V7.                                                                               | As per THE DATABASE section                                                                                           |
|            | 02. CABSV7_Install_Vx.sql                                                                    | The Database Upgrade<br>Script.                                                                                                  |                                                                                                    |
|            | 03.<br>VERIFY_Float2DecimalConversion.sql                                                    | This script will verify<br>records for the Float to<br>Decimal conversion.                                                       |                                                                                                    |
|            | 04.<br>UPDATE_FloatValuesForConversion.s<br>ql                                               | This script will update<br>records for the Float to<br>Decimal conversion to a<br>suitable value if they<br>cannot be converted. |                                                                                                    |
|            | 05. Float2Decimal.sql                                                                        | This script will convert<br>Float Values to Decimal.                                                                             |                                                                                                    |
|            | 06. INSERT_CABS_V6_Settings.sql<br>07. INSERT_CABS_V7_Settings.sql                           | These scripts will insert<br>the default shared settings<br>for CABS.                                                            |                                                                                                    |
|            | 08.<br>INSERT_CABS_V7_Settings_Local.sql                                                     | This script will insert the<br>default local settings for<br>CABS for existing<br>operators.                                     |                                                                                                    |
|            | 09. rebuild_prikeys_indexes.sql                                                              | This script will rebuild the<br>Indexes for CABS<br>(optional).                                                                  |                                                                                                    |
|            | If you use split tables then some scripts ma<br>created. Please raise this with your Applica | y need to be modified before runn<br>tion Consultant, if required.                                                               | ing due to the indexes which are                                                                                      |

| Folder         | File/s                                                                     | Notes                                                                                               | Action                                     |
|----------------|----------------------------------------------------------------------------|----------------------------------------------------------------------------------------------------|--------------------------------------------|
| V7_Utils       | CABS_Reg_Edit.exe                                                          | This program can be used<br>to install the Registry Key<br>for new Workstation<br>installs.         | Run on a new workstation where required.   |
|                | IniToDbConversion.exe                                                      | This program can be used<br>to import the local and<br>shared cabs4w.ini file<br>settings.          | Run on each workstation<br>where required. |
| V7_Workstation | crystal11dllsetup32bit.msi (zipped)<br>crystal11dllsetup64bit.msi (zipped) | This program is used to<br>install the local files<br>required for using the<br>Crystal 11 Reports. | Run on each workstation where required.    |

#### 3.4.2 The Database

When the Installation has completed, no actual data has been installed. A series of SQL Scripts need to be run against the CABS Database in order to create the required Database Objects for CABS V7.0, make any updates and insert any settings.

The scripts can be found in the "V7\_Scripts" folder included with the Server Install package and must be run in the order specified.

(Database Setup - Please see the How Do I... section below.)

#### 3.5 Workstation Installation

#### 3.5.1 The Program

The CABS Program (**CABS4W\_V7.exe**) is included with the Server Install package and is loaded into the "V7\_Program" Folder.

Please note: A CABS Executable suitable for earlier versions of Windows than version 7, can be supplied upon request.

If the Workstations use a shortcut to this file, then this needs to be placed into the location of the existing **CABS4W.exe** and renamed accordingly.

If the Workstations have a copy of this file locally that they use to access CABS, then this needs to be loaded on the Workstations individually.

It is recommended that you take a backup of the existing file beforehand.

#### 3.5.2 New Workstations

For Workstations that have never had CABS installed on them before you must run the *crystal11dllsetup32bit.msi* or *crystal11dllsetup64bit.msi* install and set the Registry Setting using the *CABS\_Reg\_Edit.exe* program as provided in the V7\_Utils Folder.

#### 3.6 Licensing

CABS V7 requires a new License. When you want to use CABS for the first time, you are prompted to licence the product. A product key can be given at that time by contacting the Business Careware Support Desk on 0800 064 2023 who will issue a key over the phone.

If you are upgrading out of hours, then a key can be generated and supplied in the form of a SQL Script.

# N.B. CABS v7.0 informs all users when the licence is about to expire. The default config setting for the notification is 30 days.

(**To change this** please see 1.2.1 **FEATURES AND FUNCTIONALITY...** section above under System Manager – Licence Messaging)

#### 3.7 How Do I...

#### 3.7.1 ...Run The CABS Update Database Script?

Based on a SQL Server 2008 Installation:

- 1. In SQL Server Management Studio, click on the CABS Database to highlight it as the selected Database.
- 2. Then, click on File  $\rightarrow$  Open  $\rightarrow$  File...

| File | Edit View<br>Connect Object | Debug Tools  | Wind             | low Communit<br>4 <sub>7</sub> | y Help    |
|------|-----------------------------|--------------|------------------|--------------------------------|-----------|
| ₹¥   | New                         | ect Explorer |                  |                                |           |
|      | Open                        | )            | 6                | File                           | Ctrl+0    |
|      | Close                       |              | <b>e</b> ş       | File with New C                | onnection |
|      | Save Solution1              | Ctrl+S       | <b>e</b> <u></u> | File Disconnecte               | ed        |
|      | Save Solution1              | As           | <b>e</b> §       | Policy                         |           |
| ø    | Save All                    | Ctrl+Shift+S |                  |                                |           |
|      | Page Setup                  |              |                  |                                |           |
| 6    | Print                       | Ctrl+P       |                  |                                |           |
|      | Recent Files                | ,            |                  |                                |           |
|      | Exit                        |              |                  |                                |           |

- 3. Select the desired script to run from the saved location. The file will load into the Query Window.
- 4. Click "! Execute"

| 🧏 Mie        | rosoft         | SQL Ser      | ver Mana      | agement S     | tudio         |                |                    |                |
|--------------|----------------|--------------|---------------|---------------|---------------|----------------|--------------------|----------------|
| <u>F</u> ile | <u>E</u> dit   | <u>V</u> iew | <u>Q</u> uery | <u>D</u> ebug | <u>T</u> ools | <u>W</u> indov | v <u>C</u> ommunit | y <u>H</u> elp |
| :            | C.             | ABS          |               | -             | Y Eg          | <u>k</u> ecute | - 🗸 🚏              |                |
| i 😫 🛽        | <u>l</u> ew Qu | ery 🛛 🗋      |               | 🗃 🔒 é         | 3 🗠           | Ŧ              |                    |                |

5. Repeat steps 1-4 for all Scripts.

#### 3.8 CABS V7.1 Upgrade From CABS 6.2 Task List

#### 3.8.1 Server Install

| Task | Description                                     | Req'd |
|------|-------------------------------------------------|-------|
| 01   | Run the V7_Server_Update_627CR11.msi install    | *     |
| 02   | Copy the new V7 files into the Live directories | *     |
| 03   | Run the Scripts against the CABS Database       | *     |

#### 3.8.2 Workstation Install – Existing CABS Machines

| Task | Description                                                          | Req'd |
|------|----------------------------------------------------------------------|-------|
| 01   | Install .NET Framework 4.5.1. or later.                              |       |
| 02   | Supply access to the CABS4W_V7.exe program, either Locally or Shared | *     |

#### 3.8.3 Workstation Install – New CABS Machines

| Task | Description                                                              | Req'd |
|------|--------------------------------------------------------------------------|-------|
| 01   | Install .NET Framework 4.5.1. or later.                                  |       |
| 02   | Run the crystal11dllsetup32bit.msi or crystal11dllsetup64bit.msi install | *     |
| 03   | Edit the Registry Key using the CABS_Reg_Edit.exe program.               | *     |
| 04   | Supply access to the CABS4W_V7_W7.exe program, either Locally or Shared  | *     |

### 3.9 CABS V7.1 Upgrade From CABS 7.0 Task List

# 4 Database Changes Between CABS 6.2 and 7.0

#### 4.1 DB Objects Removed

| Туре | Object Name |
|------|-------------|
|      |             |

#### 4.2 DB Objects Added

| Туре | Object Name |
|------|-------------|
|      |             |
|      |             |

### 4.3 DB Objects Updated

| Туре | Object Name |
|------|-------------|
|      |             |

### 5 Database Changes Between CABS 7.0 and 7.1

#### 5.1 DB Objects Removed

| Туре | Object Name |  |
|------|-------------|--|
|      |             |  |

#### 5.2 DB Objects Added

| Туре | Object Name |
|------|-------------|
|      |             |
|      |             |

#### 5.3 DB Objects Updated

| Туре | Object Name |  |
|------|-------------|--|
|      |             |  |
|      |             |  |

# 6 Trouble Shooting and Getting Help

#### 6.1 Installation Troubleshooting

#### 6.1.1 "I Am Told I Need To Re-License CABS Even Though I Have a Valid License"

If CABS prompts you to re-license even if you have a valid License, please check that the Regional Settings for the Workstation has a Standard Format of **English (United Kingdom)** and a **Short Date** Format of dd/mm/yyyy.

For Windows 7 Workstations, this will need to be changed twice, i.e. set it to something other than **English (United Kingdom)**, apply the changes, set it back to **English (United kingdom)** and apply the changes again. (This is a known issue with Windows 7).

#### 6.1.2 "CABS Informs Me That The "License Validation Failed"

If CABS shows you the following message when attempting to log in, then it appears that

- a. The Registry Setting that points to the CABS Shared Directory has not been set, is incorrect or you do not have access to it or
- b. The *CABS\_MSSQL\_DATABASE\_V7.sql* Script has not been run against the CABS Database.

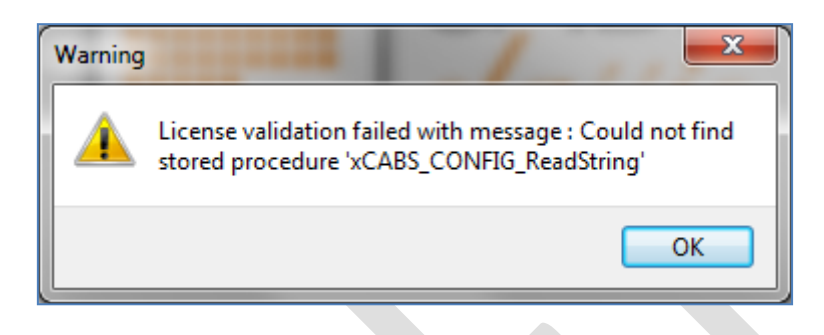

Contact your System Support team first, and then call the Business Careware Support Desk on **0800 064 2023** for assistance, if required.

#### 6.2 Upgrade Troubleshooting

#### 6.2.1 "I Am Told That My License "Needs To Be Validated""

If CABS shows you the following message when attempting to log in, then you must contact Business Careware so that a Licence Key can be generated for you.

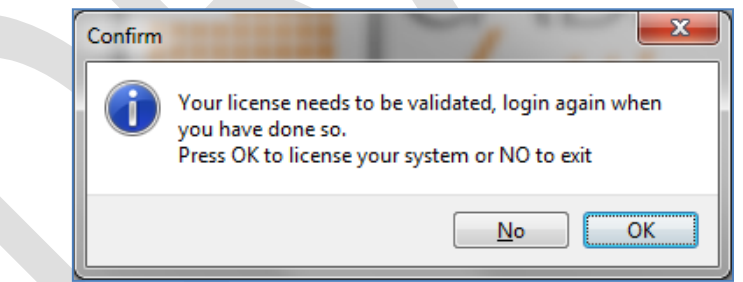

Contact your System Support team first, and then call the Business Careware Support Desk on **0800 064 2023** for assistance, if required.

#### 6.2.2 "I Cannot Run Reports"

If, when you try and run a Report, nothing happens, then it appears that the *RunReportApp.\** or associated files have not been placed into the Shared Data directory for CABS.

Contact your System Support team first, and then call the Business Careware Support Desk on **0800 064 2023** for assistance, if required.

#### 6.2.3 "I Get An Error Message When Running Reports

If, when you try and run a Report, you get a Crystal Reports Engine Errors, then contact the Business Careware Support Desk on **0800 064 2023** 

# 6.2.4 "I Receive General Error Messages About Missing Objects When Using CABS V7"

If CABS shows you messages similar to the one below, then it may be that your CABS Database Schema wasn't in-line with the Latest Version of V7.

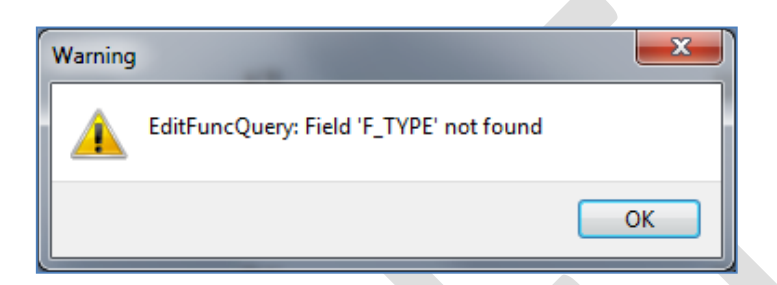

Call the Business Careware Support Desk on **0800 064 2023** who will supply an additional update Script to resolve these issues.

# 6.3 Contacting Technical Support

**Before you contact our technical support staff**, please have the following information available:

Your name, title, company name, phone number, and email address

Operating system and version number

Product name and release version

Problem description, including...

- its extent (e.g. just a single user, a department or everybody),
- whether this occurs in a live or test environment,
- an idea of its urgency/business impact,
- whether something has changed that might have caused the problem (e.g. a new PC, a new user, a change of operating system) and
- the steps to take to recreate the problem

Hours: 9:00 AM to 5:30 PM PST (Monday-Friday, except Public Holidays)

Email: helpdesk@businesscareware.co.uk Telephone: 0800 064 2023 (Outside UK +44 (0)114 303 0422 or via Australia +61